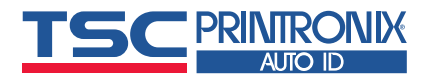

| Title:           | Printing from Chrome OS                     | Date: | 5/8/20  |
|------------------|---------------------------------------------|-------|---------|
| Product(s):      | T6000, T6000e, T8000                        | Page: | 1 of 11 |
| Action Required: | Load PtxPostscript Print Driver (see below) |       |         |

## **Description:**

This document describes how to install Printronix Auto ID printers with PostScript/PDF enabled on to Chrome OS based computers. The screenshots provided in this document were taken on a PC running CloudReady version 81.1.0, a Chrome OS based operating system for PCs. It is assumed that configuration on other Chrome OS based systems like Chromebook will be similar.

## What To Do:

1. Get the .ppd file for your printer model

The Chrome OS is based on Linux, the Linux PostScript .ppd file is used for printing. This file is bundled with the Printronix Linux PS/PDF driver and needs to be extracted from the driver package.

- 2. Proceed as follows:
  - 1. Download the latest Linux PS/PDF driver from the Printronix Auto ID website.
  - 2. Extract the .run file from this driver .zip file.
  - 3. Open the extracted .run file with an unzip utility like e.g. 7-Zip.
  - 4. Browse to the subdirectory named PtxPostscriptPrintDriver. In this directory you will find the .ppd files.
  - 5. Select the .ppd file for your printer model. For example for a T6206 you need file t6206pdl.ppd.
  - 6. Save this .ppd file on you Chrome OS based system.

## Installing a Network Connected Printer:

To install a network connected PS/PDF printer, proceed as follows:

1. Open the Chrome OS settings screen:

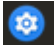

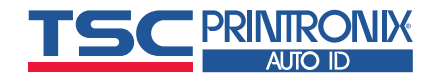

#### 2. In the settings screen, click Advanced:

| Set     | tings                                   | Q Search settings                                                              |   |      |
|---------|-----------------------------------------|--------------------------------------------------------------------------------|---|------|
| •       | Network                                 | If a setting doesn't show on this page, look in your Chromium browser settings |   | ×    |
|         | Connected devices                       | Network                                                                        |   |      |
| *<br>*  | People<br>Media Plugins                 | <→ Ethernet<br>Connected                                                       |   | •    |
|         | Device                                  | Wi-Fi<br>Printronix Auto ID Guest                                              | • | •    |
| Q       | Personalization<br>Search and Assistant | Add connection                                                                 |   | ~    |
| <br>(3) | Apps                                    | Bluetooth                                                                      |   | <br> |
| Adva    | nced -                                  | * Bluetooth<br>On                                                              | • | •    |

About CloudReady

# 3. Then, from the advanced settings list, click Printing:

| Set  | tings                | Q Search settings                                                              |   |   |
|------|----------------------|--------------------------------------------------------------------------------|---|---|
| Q    | Search and Assistant |                                                                                |   |   |
|      | Apps                 | If a setting doesn't show on this page, look in your Chromium browser settings |   | × |
| 0    | Linux (Beta)         | Network                                                                        |   |   |
| Adva | anced 🔺              | Ethernet                                                                       |   |   |
| 0    | Date and time        | Connected                                                                      |   | • |
| 0    | Privacy and security | Wi-Fi<br>Printronix Auto ID Guest                                              | • | - |
|      | Languages and input  |                                                                                |   |   |
| D    | Files                | Add connection                                                                 |   | ~ |
| ē    | Printing             |                                                                                |   |   |
| Ť    | Accessibility        | Bluetooth                                                                      |   |   |
| Abou | ut CloudReady        | ∦ Bluetooth<br>On                                                              | • |   |

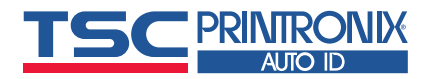

#### 4. On the Printing screen click Printers:

| Set  | tings                | Q Search settings                                              |   |
|------|----------------------|----------------------------------------------------------------|---|
| 0    | Personalization      |                                                                |   |
| Q    | Search and Assistant | Printing                                                       |   |
|      | Apps                 | Printers                                                       | + |
| 0    | Linux (Beta)         | Accessibility                                                  |   |
| Adva | anced                |                                                                |   |
| 0    | Date and time        | Always show accessibility options in the system menu           |   |
| 0    | Privacy and security | Manage accessibility features<br>Enable accessibility features | • |
|      | Languages and input  |                                                                |   |
|      | Files                |                                                                |   |
| ø    | Printing             |                                                                |   |
| Ť    | Accessibility        |                                                                |   |
| Abou | ut CloudReady        |                                                                |   |

#### 5. On the printer settings screen, click the Add Printer button on the right :

| ings                 | Q Sei                                                                                                    | arch settings                                                                                                    |                                                                                                    |
|----------------------|----------------------------------------------------------------------------------------------------|----------------------------------------------------------------------------------------------------|----------------------------------------------------------------------------------------------------|
| Search and Assistant | ← P                                                                                                    | rinters Q Search printer                                                                                                    | 'S                                                                                                    |
| Apps                 |                                                                                                    |                                                                                                    |                                                                                                    |
| Linux (Beta)         | Add prir<br>Save de                                                                                                    | ters to your profile<br>tected printers to your profile, or add a new printer. Learn more                                                                                                    |                                                                                                    |
| nced 🔺               |                                                                                                    |                                                                                                    |                                                                                                    |
| Date and time        |                                                                                                    | \dd Printer                                                                                                    | <b>e</b> .                                                                                                    |
| Privacy and security |                                                                                                    |                                                                                                    |                                                                                                    |
| Languages and input  |                                                                                                    |                                                                                                    |                                                                                                    |
| Files                |                                                                                                    |                                                                                                    |                                                                                                    |
| Printing             |                                                                                                    |                                                                                                    |                                                                                                    |
| Accessibility        |                                                                                                    |                                                                                                    |                                                                                                    |
| CloudReady           |                                                                                                    |                                                                                                    |                                                                                                    |
|                      | in gs<br>Search and Assistant<br>Apps<br>Linux (Beta)<br>Acced A<br>Date and time<br>Privacy and security<br>Languages and input<br>Files<br>Printing<br>Accessibility<br>CloudReady | ings Q Sea<br>Search and Assistant ← P<br>Apps<br>Linux (Beta) Add prin<br>Save de<br>need ▲<br>Date and time<br>Privacy and security<br>Languages and input<br>Files<br>Printing<br>Accessibility<br>CloudReady | Ings     C Search settings       Search and Assistant <ul> <li>Printers</li> <li>Q Search printer</li> <li>Add printers to your profile</li> <li>Save detected printers to your profile, or add a new printer. Learn more</li> <li>Add Printer</li> <li>Add Printer</li> <li>Add Printer</li> <li>Add Printer</li> <li>Add Printer</li> <li>CloudReady</li> <li>CloudReady</li> <li></li></ul> |

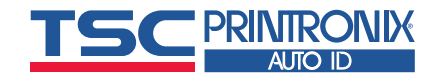

6. In the screen that opens, add a descriptive name for the printer, its IP address, select the AppSocket (TCP/IP) protocol and leave the queue at ipp/print. Then click Add:

| ant | Add a printer manually  | , Search printers |
|-----|-------------------------|-------------------|
|     | Name                    |                   |
|     | T6206_network           |                   |
|     | Address                 |                   |
| ^   | 10.9.9.67               |                   |
|     |                         |                   |
|     | Pro to col              |                   |
| у   | AppSocket (TCP/IP)      |                   |
| ut  | Queue                   |                   |
|     | ipp/print               |                   |
|     |                         |                   |
|     |                         |                   |
|     | Print server Cancel Add |                   |
|     |                         |                   |

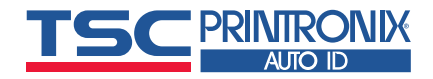

7. In the advanced Printer Configuration screen, leave Manufacturer and Model fields empty. Click Browse and go the location where you stored the .ppd file and select it.

|         | Advanced printer configuration                                                                                     | Search printers |
|---------|----------------------------------------------------------------------------------------------------|-----------------|
| ces     | Printronix T6206 PS/PDF could not be configured automatically. Please specify advanced printer details. Learn more |                 |
|         | Man uf actur er                                                                                                    |                 |
|         | Model                                                                                                    |                 |
| ъ       | Or specify your printer PPD Learn more                                                                             |                 |
| sistant | Browse                                                                                                    | Į.              |
|         | Cancel Add                                                                                                    |                 |
| ÷       | Calicer                                                                                                    |                 |

TSC PRINTRONIX

8. After specifying the file location, click Add:

| tant |                                                                                                    | Search printers |
|------|----------------------------------------------------------------------------------------------------|-----------------|
|      | Advanced printer configuration                                                                           |                 |
|      | T6206_network could not be configured automatically. Please specify advanced printer details. Learn more |                 |
|      | Manufacturer                                                                                             |                 |
| •    | ¥                                                                                                    |                 |
|      | Model                                                                                                    |                 |
| rity | Ψ.                                                                                                    |                 |
| put  | Or specify your printer PPD Learn more                                                                   |                 |
|      | t6206pdl.ppd Browse                                                                                      |                 |
|      |                                                                                                    |                 |
|      | Cancel                                                                                                   |                 |

9. The overview screen now shows the network printer added to your saved printers list:

| Settings               | Q Search settings                                                        |                |
|------------------------|--------------------------------------------------------------------------|----------------|
| Q Search and Assistant | ← Printers Q Se                                                          | earch printers |
| ### Apps               |                                                                          |                |
| 🕑 Linux (Beta)         | Your saved printers                                                      |                |
| Advanced               | T6206_network                                                            | :              |
| () Date and time       | Add printers to your profile                                             |                |
| Privacy and security   | Save detected printers to your profile, or add a new printer. Learn more |                |
| Languages and input    | Add Printer                                                              | <b>e</b> .     |
| 🗖 Files                |                                                                          |                |
| 🖶 Printing             |                                                                          |                |
| Accessibility          |                                                                          |                |
| About CloudReady       |                                                                          |                |

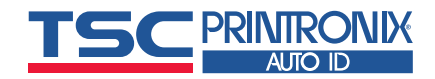

- 10. Close the settings screen.
- 11. To print, select the print button in your application (or Ctrl + P). This will bring up the print dialog. Change the destination field to the network printer you added.

Note: If the printer is not yet shown in the drop down list, click 'See more' to see all options.

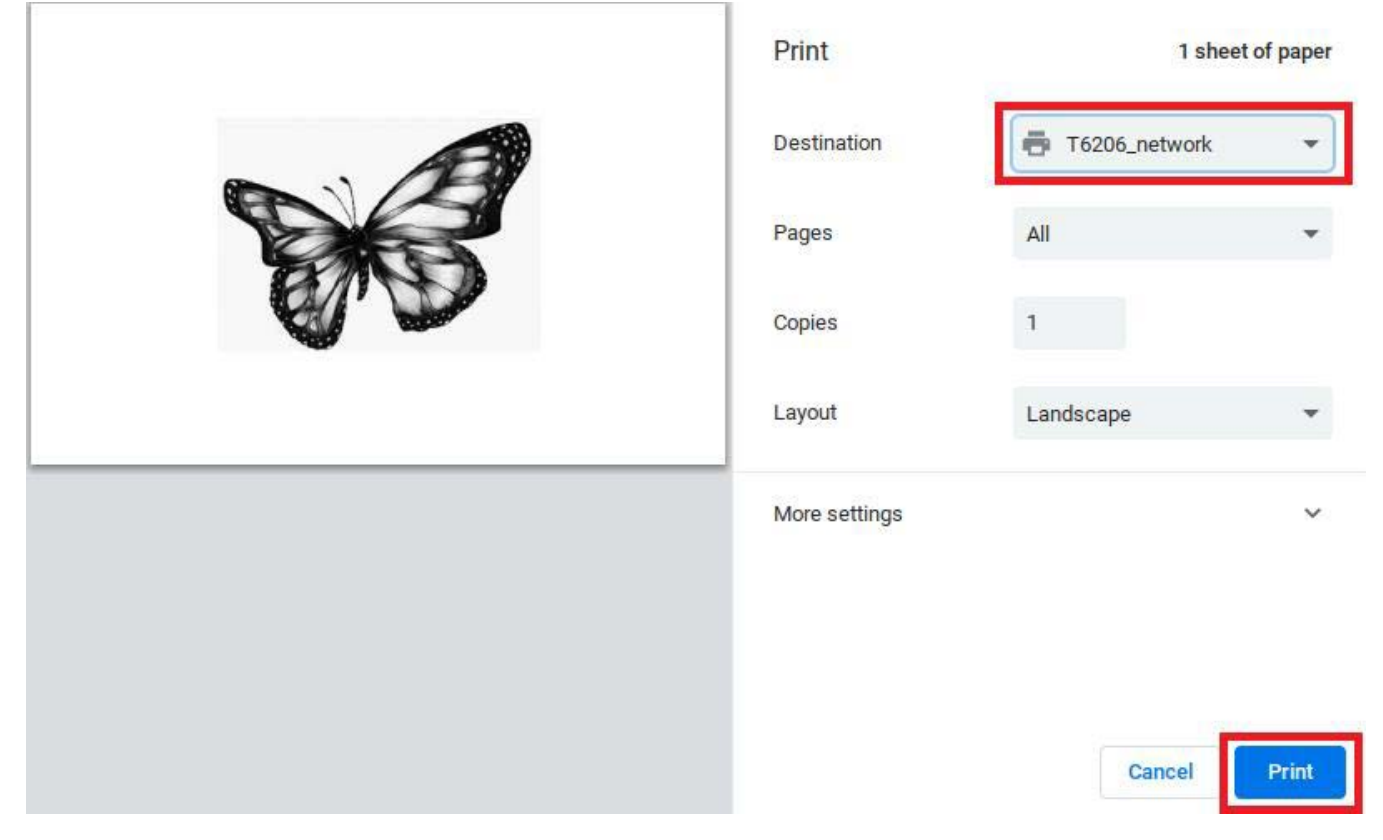

12. Click Print to print the file.

#### **Installing a USB Connected Printer:**

To install a USB connected PS/PDF printer, proceed as follows:

1. With the printer turned on, plug in the USB cable first into the printer, then into you Chrome OS based system. Chrome OS will detect the printer and show this message:

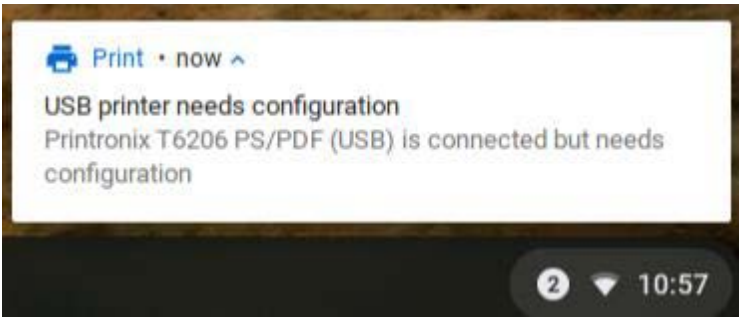

TSC/Printronix Auto ID Proprietary Information – Intended for Recipient ONLY

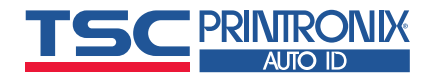

- 2. Click on the message. This will bring you to the printer setup screen.
- 3. The USB printer will be shown under "Add printers to your Profile". Click the Setup button to the right of the printer name.
- 4. In the advanced Printer Configuration screen, leave Manufacturer and Model fields empty. Click Browse and go the location where you stored the .ppd file and select it.

|         | Advanced printer configuration<br>Printronix T6206 PS/PDF could not be configured automatically. Please specify<br>advanced printer details. Learn more<br>Manufacturer<br>Model | Search printers |
|---------|----------------------------------------------------------------------------------------------------|-----------------|
| ines    | Printronix T6206 PS/PDF could not be configured automatically. Please specify advanced printer details. Learn more                                                               |                 |
|         | Man uf actur er                                                                                                    |                 |
|         |                                                                                                    |                 |
|         | Model                                                                                                    |                 |
|         |                                                                                                    |                 |
| n:      | Or specify your printer PPD Learn more                                                                                                    |                 |
| sistant | Browse                                                                                                    | 5               |
|         |                                                                                                    |                 |
|         |                                                                                                    |                 |
|         | Cancel Add                                                                                                    |                 |
|         |                                                                                                    |                 |

TSC PRINTRONIX

5. After specifying the file location, click Add:

|      | Advanced printer configuration                                                                                        | Search printers |
|------|----------------------------------------------------------------------------------------------------|-----------------|
| 1    | Printronix T6206 PS/PDF could not be configured automatically. Please specify<br>advanced printer details. Learn more |                 |
|      | Manufacturer                                                                                                    |                 |
|      | *                                                                                                    |                 |
|      | Model                                                                                                    |                 |
|      | *                                                                                                    |                 |
|      | Or specify your printer PPD Learn more                                                                                |                 |
| tant | t6206pdl.ppd Browse                                                                                                   |                 |
|      |                                                                                                    |                 |
|      |                                                                                                    |                 |
|      | Cancel Add                                                                                                    |                 |
| *    |                                                                                                    | J               |

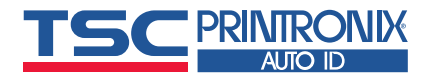

6. The printer will now be shown in the saved printers list:

| Set  | tings                |   | Q Search settings                                                                                        |                    |   |
|------|----------------------|---|----------------------------------------------------------------------------------------------------|--------------------|---|
| ¥    | Network              |   | ← Printers                                                                                               | Q. Search printers |   |
| *    | Bluetooth            |   |                                                                                                    |                    |   |
|      | Connected devices    |   | Your saved printers                                                                                      |                    |   |
| ÷    | People               |   | Printronix T6206 PS/PDF (USB)                                                                            |                    | : |
| *    | Media Plugins        |   | T6206_network                                                                                            |                    | : |
|      | Device               |   |                                                                                                    |                    |   |
| 0    | Personalization      |   | Add printers to your profile<br>Save detected printers to your profile, or add a new printer. Learn more |                    |   |
| Q    | Search and Assistant |   | Add Printer                                                                                              |                    | P |
|      | Apps                 |   |                                                                                                    |                    |   |
| 0    | Linux (Beta)         |   |                                                                                                    |                    |   |
| Adva | anced                | • |                                                                                                    |                    |   |
| 0    | Date and time        |   |                                                                                                    |                    |   |

7. Close the settings screen.

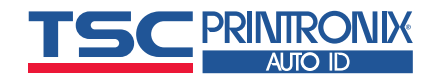

8. To print, select the print button in your application (or Ctrl + P). This will bring up the print dialog. Change the destination field to the USB printer you added. If the USB printer is not yet shown in the drop down list, click 'See more'.

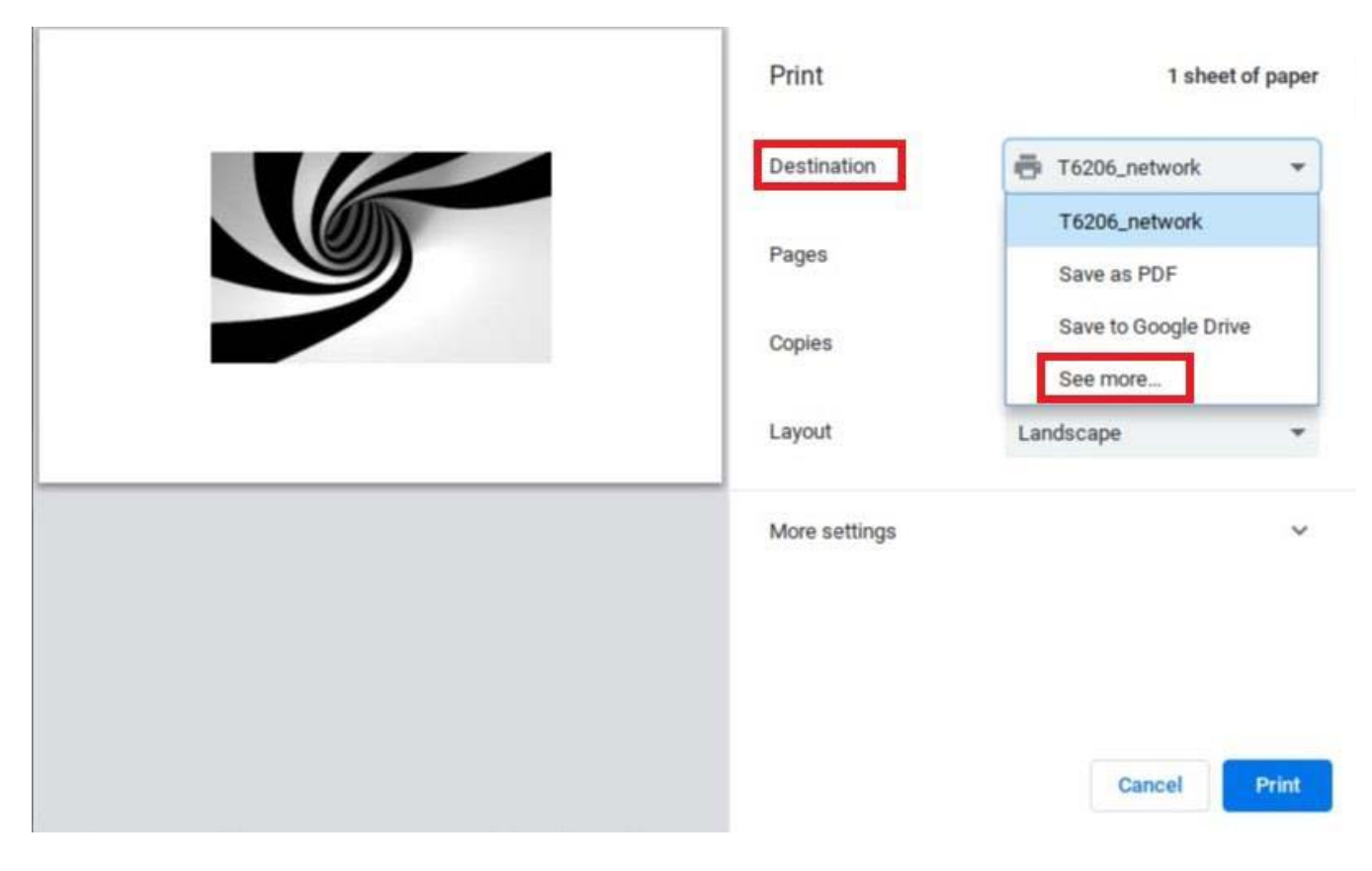

9. Click Print to print the file.

The latest software is available from our website: www.printronixautoid.com/suppoprt/downloads

For additional information, contact Printronix Auto ID Customer Support:

| Americas                        | Phone: (844) 307-7120                     |
|---------------------------------|-------------------------------------------|
|                                 | Email: Service@PrintronixAutoID.com       |
| Europe, Middle East, and Africa | Phone: +31 24 3030 340                    |
|                                 | Email: EMEA_support@PrintronixAutoID.com  |
| Asia Pacific                    | Phone: +886 3 990 6155                    |
|                                 | Email: APAC_support@PrintronixAutoID.com  |
| China                           | Phone: +86 755 2398 0479                  |
|                                 | Email: China_support@PrintronixAutoID.com |